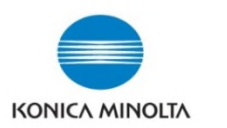

## **Printing Account Tracking Reports from Panel**

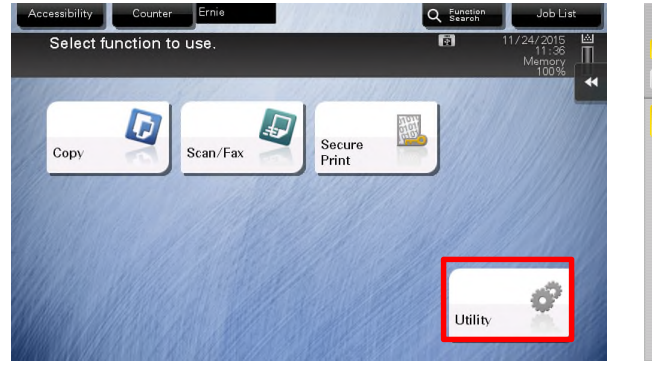

| Use the menu buttons or keypad to make a selection. |                                               |  |  |  |
|-----------------------------------------------------|-----------------------------------------------|--|--|--|
| Bookmark<br>Display Keypad                          | Utility                                       |  |  |  |
| Utility                                             | 1 megistration Box                            |  |  |  |
|                                                     | 2 User Settings                               |  |  |  |
|                                                     | 3 Administrator Settings                      |  |  |  |
|                                                     | 4 Administrator shortcut 9 Device Information |  |  |  |
|                                                     | 5Check Consumable Life                        |  |  |  |
|                                                     | 11/27/2015 13:17                              |  |  |  |

the menu buttons or keypad to make a selection. Bookmark Administrator Settings Display Keypad 1/2 \* ≪Back ] 🖫 # # System Settings Copier Setting Utility + Administrator/ Printer Setting Administrator Settings One-Touch/User Bo: Registration Fax Setting User Authentication, Account Track System Connection Network Settings Security Settings Close 11/27/2015 13:17

- 1. Select **Menu** Button on right hand side of panel
- 2. On the Screen Select Utility

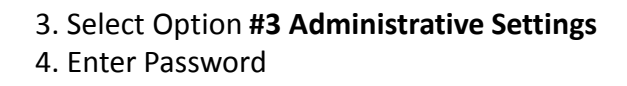

5. Select option

#4 User Authentication/ Account Track

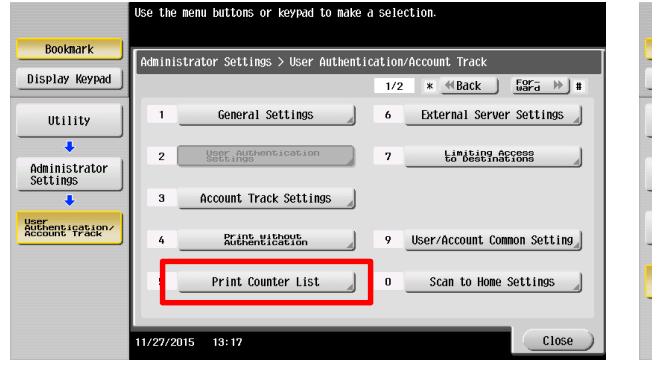

6. Select option **#5 Print Counter List** 

|                           | Select 数×11 or 11×17 p<br>Touch [Start] or pres | aper.<br>s [Start] to begin printing. |                    |
|---------------------------|-------------------------------------------------|---------------------------------------|--------------------|
| Bookmark                  | Administrator Settin                            | as Silison Auth (Account Track S Prin | nt Counter List    |
| Display Keypad            | Hummistrator Settin                             | Paper Tray                            | Simplex/Duplex     |
| Utility                   |                                                 | 1 &×11 D ₩ ±X ? D                     | 1-Sided            |
| Administrator<br>Settings |                                                 | 2 🗆 8%×14 🗗                           | 2-Sided            |
| Authentication/           |                                                 | 3 🗆 8 🖂 11 🖸 🗂                        | Print Item         |
| Print Counter             |                                                 |                                       | All Data           |
| List                      |                                                 |                                       | Print Data<br>Only |
|                           | 11/27/2015 13:17                                | Ca                                    | incel Start        |

7. Select paper size and select START

**Note:** In [Print Item], specify whether to print all information or only to print typed information. Change print settings as required, then tap [Start] to start printing.

How To Reset the Counters ? Resetting the counter is similar to how the reports are printed. Follow the steps below

- 1. [Utility]
- 2. [Administrator Settings]
- 3. Put in the password
- 4. [User Authentication/Account Track]
- 5. [Account Track Settings]
- 6. [Account Track Counter]

You can check the number of pages used for each account and reset the counter. Select the registration number of an account subject to counter checking and tap [Counter Details].